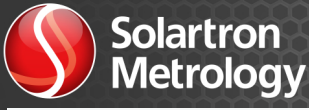

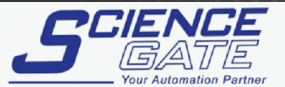

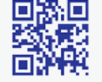

### SCIGATE AUTOMATION (S) PTE LTD

No.1 Bukit Batok Street 22 #01-01 Singapore 659592 Tel: (65) 6561 0488 Email: sales@scigate.com.sg

Fax: (65) 6562 0588 Web: www.scigate.com.sg

Business Hours: Monday - Friday 8.30am - 6.15pm

### WIGAUGE<sup>™</sup> WHT

wigauge

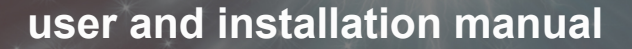

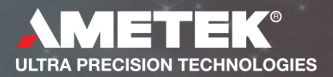

### Contents

| Section Number & Title                            | Page Number |  |
|---------------------------------------------------|-------------|--|
| 1.0 Introduction                                  | 3           |  |
| 2.0 Installing a Gauge Head                       | 4           |  |
| 3.0 Mechanical Adjustments                        | 5           |  |
| 4.0 Set Up and Installation                       | 6           |  |
| 4.1 Connecting the Wireless WHT Bluetooth® Device | 6           |  |
| 4.2 Wireless Handtool Manager                     | 9           |  |
| 5.0 Operating Modes                               | 10          |  |
| 5.1 Data Transmission                             | 10          |  |
| 5.2 Measurement Types                             | 10          |  |
| 5.3 Limits                                        | 12          |  |
| 5.4 Button Allocation                             | 13          |  |
| 5.5 Advanced Mode                                 | 14          |  |
| 6.0 Battery Pack                                  | 16          |  |
| 6.1 Removal of Battery Pack                       | 16          |  |
| 6.2 Fitting a Battery Pack                        | 16          |  |
| 6.3 Charging the WHT or Battery Pack              | 17          |  |
| 7.0 Troubleshooting FAQ                           | 18          |  |
| 8.0 Declaration of Conformance                    | 19          |  |
|                                                   |             |  |

2

Contents

### 1.0 Introduction

The Solartron Metrology Wireless Handtool (WHT) is one of a series of Wireless Hand tools which will form a group of products under the generic name Wigauge<sup>TM</sup>, providing users with the means of hand gauging without the inconvenience of cables. The WHT is manufactured from hard plastic for robustness and is sealed to IP65 to withstand a machine shop environment. Two major variants are available with or without LCD display.

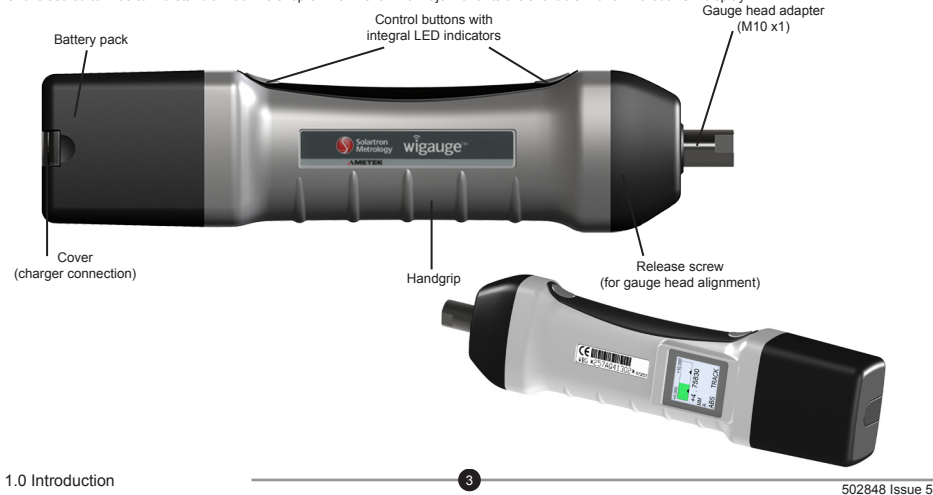

## 2.0 Installing a Gauge Head

The WHT is designed to interface to industry standard gauge heads. The standard Wireless WHT unit will interface directly to an M10 x1 threaded gauge head; M6 x0.75 and threaded gauge heads of other sizes require the use of an adapter.

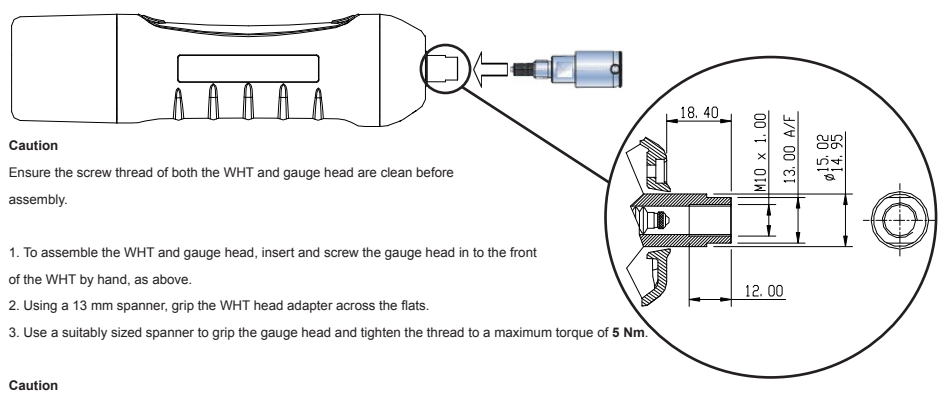

It is essential to use a spanner to hold the WHT when tightening the gauge head to avoid damaging the hand tool.

Exceeding the maximum torque on the WHT and gauge head assembly can cause damage to both components.

2.0 Installing a Gauge Head

### 3.0 Mechanical Adjustments

Once the gauge head has been installed its rotational position can be adjusted by approximately 180° about the mounting axis.

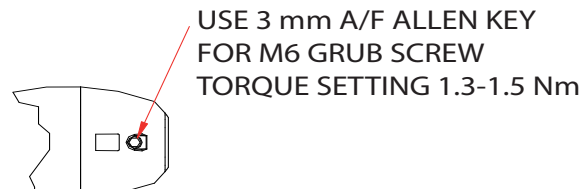

- 1. Using a 3 mm A/F Hex key, undo the M6 grub screw pictured above.
- 2. Rotate the gauge head to the desired position.
- 3. Tighten the M6 grub screw to a recommended 1.3-1.5 Nm torque.

#### Note

Large gauge heads may require a higher torque setting on the grub screw to prevent rotation through use.

#### Caution

Care must be exercised when using a large gauge head to avoid damaging the grub screw or WHT.

3.0 Mechanical Adjustments

### 4.0 Set up and Installation

The WHT uses Bluetooth® technology to communicate with a Bluetooth® enabled PC running Windows XP, SP3 or later. This requires an initialization process to pair the WHT with the PC. The Bluetooth should be plug and play.

Your WHT should appear in the list of names as WHT\_xxxxxxxxxx (the x's will be replaced by a string of characters to form a name similar to: WHT\_167A820301 (if it doesn't appear after a while check the WHT is turned on then click 'Refresh'.))

The WHT pairing code/password is 61735

It will now show the final screen containing the list of Bluetooth® connections which can now be closed.

Your WHT Connection is now Set up!

#### Wireless Handtool Manager

A Wireless Handtool Manager for Windows PCs (Windows XP, SP3 onwards) is provided. This enables users to quickly get up and running and provides access to the full range of commands and provides data logging capability.

The Wireless Handtool Manager's .NET library is available on the supplied CD for linking into user applications (requiring at least microsoft .NET framework 3.5), shortcuts are created to the application and manuals on install.

The Handtool can also be controlled directly by a user application using a virtual Com port, The associated RS232 command list manual is available as a shortcut on install.

Note.

Before running the Wireless Handtool Manager, make sure that you have paired your Handtools and have them switched ON (Steady Blue light at the Gauge end of the Handtool).

4.0 Set up and Installation

### 5.1 Data Transmission

### 5.1.1 Streaming

In this mode the WHT continually sends data to the controller. The stream rate can be adjusted. If a button is pressed in this mode the measuremt being taken at the time the button is pressed is tagged. This tagged data can be captured by the controller.

### 5.1.2 Single Shot

Tagged data is sent each time the button is pressed

Note the button must be set to the correct state to ensure tagged readings are sent, this is the normal or default mode, but it is possible to set the buttons to other modes – see section 5.4 below on Button allocation.

#### 5.2 Measurement Types

The WHT can be set to measure in different modes, these are;

#### 5.2.1 Absolute

The WHT transmits the absolute value of the measurement.

### 5.2.2 Zero

The current measurement is forced to zero and all subsequent measurements are taken from this zero. Zero can be applied either from the WHT buttons or from the controlling software. To use the WHT button the button state must be first set up- – see section below on Button allocation. Zero can only be cleared from the controller.

5:0 Operating Modes

### 5.2.3 Preset

The current measurement is forced to a preset value and all subsequent measurements are taken fro this preset value. Preset can be applied either from the WHT buttons from the controller. To use the WHT button the button state must be first set up – see section 5.4 below on Button allocation. Preset can only be cleared from the controller.

### 5.2.4 Scaling

The measurement from the WHT may be scaled by a multiplication factor. The scaling can only be set or cleared from the controller software

#### 5.2.5 Max (Peak+)

The WHT can be set up so that the most positive measurement is displayed. This can be set up only from the controller. The MAX (PEAK+) can only be reset from the controller.

#### 5.2.6 Min (Peak-)

The WHT can be set up so that the most negative measurement is displayed. This can be set up only from the controller. The MIN (PEAK-) can only be reset from the controller

### 5.2.7 Diff

The WHT can be set up so that the difference between MAX and MIN is transmitted. This can be set up only from the controller. The DIFF can only be reset from the controller

8

All of the above modes are either continuous transmission or on a button press.

### 5.3 Limits

Limits can be set to indicate within limit, a warning limit or out of limit. Red/Green limit Led's and Audible Buzzer only active when button is pressed to tag measurement

### 5.3.1 Upper and Lower Limits

Red out of limit, Green within limit.

### 5.3.1 Upper and Lower Warning Limits

Flashes Red/Green when enabled. The warning limits can only be enabled by the controller.

### 5.3.3 Audible Limit

Single beep or 3 slow beeps can be selected for either in or out of 1 limit.

The WHT can be set up so that the limit led's are as below:

|                     | IN LIMIT      | OUT OF LIMIT  | WARNING<br>If ENABLED |
|---------------------|---------------|---------------|-----------------------|
| Off                 | No Indication | No Indication | No Indication         |
| In Limit            | Green         | No Indication | Red/Green             |
| Out of Limit        | No Indication | Red           | Red/Green             |
| In and Out of Limit | Green         | Red           | Red/Green             |

### 5.4 Button Allocation

Either button can be programmed to operate when pressed to perform the functions below.

### 5.4.1 Transmit a Tagged Reading

Send the current measurement each time the button is pressed or tag the current measurement if in streaming mode.

### 5.4.2 Zero

Force the current measurement to Zero.

### 5.4.3 Preset

Force the current measurement to a Preset value.

### 5.4.4 Advanced

Allows the WHT measurement mode to be changed using the WHT buttons.

### 5.4.5 Display

LCD which shows current measurement and limits can be orientated via serial command on WHT manager software.

10

### 5.5 Advanced Mode

In this mode the function of the WHT may be changed using the WHT buttons. This mode should be used carefully.

To change the WHT MEASUREMENT MODE, without using the controller, hold one button down and press the other in succession as below. Note the button allocation must be set to advanced by the controller to allow this.

11

| Button 1 | Button 2 – Number of presses | Function          |
|----------|------------------------------|-------------------|
| ON       | 1                            | Zero              |
|          | 2                            | Preset            |
|          | 3                            | Normal            |
|          | 4                            | Max               |
|          | 5                            | Min               |
|          | 6                            | Difference        |
|          | 7                            | Normal tagged     |
|          | 8                            | Max tagged        |
|          | 9                            | Min tagged        |
|          | 10                           | Difference tagged |

### 5.5.1 Wireless Hand Tool Manager Operating Modes

The WHT Manager provides the user with a simple way to set up tools, log data, save their settings and observe the readings as they come in. For further details see the WHT Manager Documentation provided with the WHT on the CD.

### 5.5.2 Indications

The WHT can provide both visual and audible indications to the operator. Some of these indications can be switched On or Off using the Controller Software. The table below summarizes the indications.

| LED                       | Colour | Indication                    | Programmable        | Function                                                                                                    |
|---------------------------|--------|-------------------------------|---------------------|----------------------------------------------------------------------------------------------------|
| LED 1<br>(nearest battery | Green  | In Limits                     | ON or OFF           | Green for 3 seconds when button pushed<br>and measurement in limit                                                        |
| LED 2                     | Red    | Out of Limits                 | ON or OFF           | Red for 3 seconds when button pushed<br>and measurement in limit                                                          |
| LED 3                     | Red    | Battery Status                | Not<br>Programmable | OFF - Battery OK<br>Slow Flash - Battery Low Warning<br>Fast Flash - Battery requires charging<br>(measurements disabled) |
| LED 4                     | Blue   | Power and<br>Bluetooth Status | Not<br>Programmable | OFF - No Power<br>ON - Power ON<br>FLASHING - Bluetooth Connection                                                        |

### 6.0 Battery Pack

### Caution

Before changing the battery pack clean the WHT to avoid contamination of the contacts.

#### 6.1 Removal of battery pack

To remove the battery pack for replacement, or charging, remove the plastic cover from the top and turn the locking screw 90 degrees anticlockwise to release the battery pack (release position displayed in the diagram below). Then pull the battery pack from the WHT.

### 6.2 Fitting a battery pack

Push the battery pack onto the WHT body, ensure that the locking screw is orientated as shown in the diagram (release position slot in line with charging connector); turn the locking screw through 90 degrees in a clockwise direction to latch the battery pack (locked position). Replace the plastic cover.

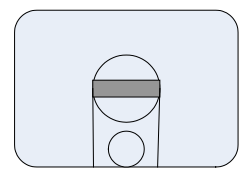

Release Position

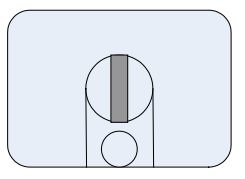

Locked position

### 6.0 Battery Pack

### 6.3 Charging the WHT or battery pack

The battery pack may be charged either removed from the WHT or in situ. Plug the charger unit into the connector at the top of the battery pack. Remove the cover if necessary.

Switch on the charger, initially an orange indication is shown, which will turn to yellow once the charger begins an initialization process. After a few seconds this will then change back to orange once charging starts.

After the main charge cycle has finished the indicator will be green with intermittent yellow flashes. Do not disconnect the batteries at this point as they are not fully charged. When the indicator is green charging is complete and the charger will be in trickle mode.

14

### Caution

Use of chargers other than those recommended by Solartron may invalidate product warranty and may damage the battery pack and WHT.

### Recommended Charger Types:

Solartron 911441

# 7.0 Troubleshooting FAQ

This section contains Troubleshooting solutions in an FAQ format.

### I cannot get my COM port to work properly?

If you have difficulty connecting the Bluetooth® WHT to your application software it may be because the default COM port is being held by Windows. In this case use the custom setup and select a port manually.

### Why is the WHT measuring in the opposite direction to the one expected?

The WHT is factory configured to be functionally compatible with industry standard Internal Diameter gauge heads. This means that the probe inside the hand tool will read a decreasing count as it's tip is pushed inwards. If using a gauge head that measures an External Diameter or dimension, the SET DIRECTION command should be used to change the hand tool's direction of count.

15

### 8.0 Declaration of Conformance

Solartron Metrology Ltd. declares that this product complies with the CE safety requirement and EMC requirements. This device has been tested to the following standards:

(16

| Electrical Interference and Radiation |                                                                                                    |  |
|---------------------------------------|----------------------------------------------------------------------------------------------------|--|
| Immunity                              | EN61000-6-2 and EN61326                                                                                                    |  |
| Emissions                             | EN61000-6-3 and EN61326<br>The WHT will radiate in the 2.4 GHz band ( <i>Bluetooth</i> ®)                                              |  |
| Bluetooth®                            | The WHT uses a pre qualified <i>Bluetooth</i> ® module which is not modified in any way and therefore is <i>Bluetooth</i> ® compliant. |  |

Information in this document is subject to change without notice. Companies, names and data used in examples herein are fictitious unless noted otherwise. No part of this document may be reproduced or transmitted in any form or by means, electronic or mechanical, for any purpose, without the express permission of Solartron Metrology.

© 2008 Solartron Metrology Ltd. All rights reserved.

Orbit is a registered trademark of Solartron Metrology Ltd.

The Bluetooth® word mark and logos are owned by the Bluetooth SIG Inc. and any use of such marks by Solartron Metrology is under license.

Windows® 98, Windows® 2000, Windows® XP, Windows NT® and Excel® are registered trademarks of Microsoft Corporation in the United States and/or other countries.

All other brand names, product names or trademarks belong to their respective holders.